## Berichte auf einer M428 & M479 ausdrucken

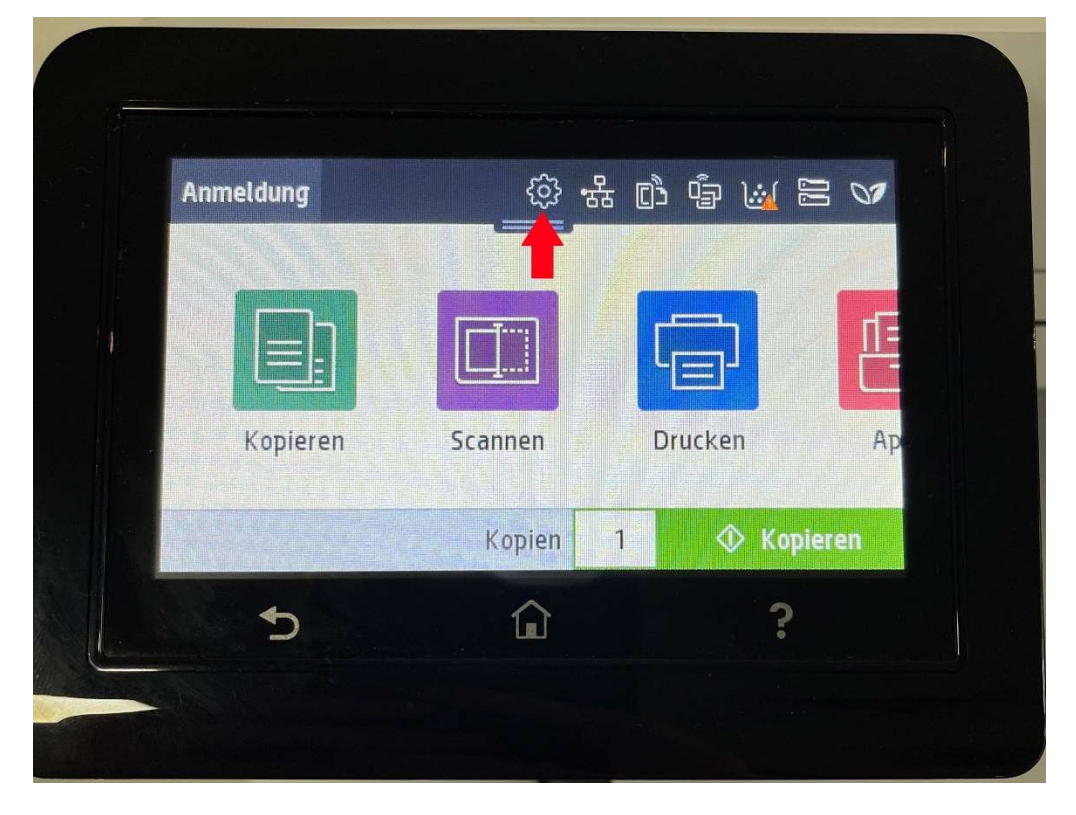

1. In der oberen Leiste auf das Zahnrad drücken

2. Nochmals auf das Zahnrad drücken

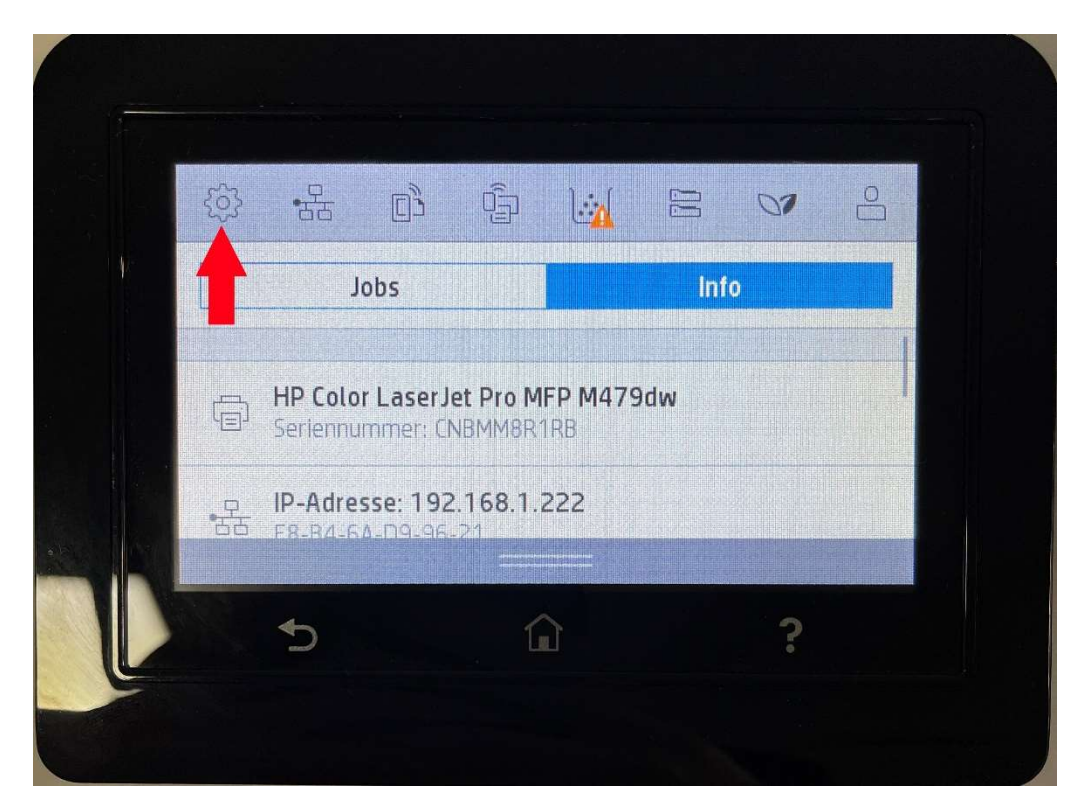

## 3. Zum Punkt Berichte scrollen und auswählen

| Einricht            |   |       |
|---------------------|---|-------|
| Lincigle verwaltung |   |       |
| Berichte            |   | >     |
| Sicherheit          |   | ,     |
| Schnellformulare    |   | · · · |
|                     | 2 | )     |

4. Den entsprechenden Bericht auswählen der gedruckt werden soll

| Berichte              |           |
|-----------------------|-----------|
| Menüstruktur          | Drucken > |
| Druckerkonfig.seite   | Drucken > |
| Druckerstatusbericht  | Drucken > |
| Druckqualitätsbericht | Drucken > |
| <b>5</b>              | ?         |